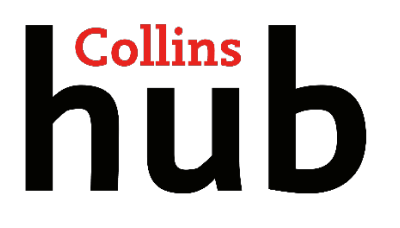

# **Collins - Free online practice and ebooks guide**

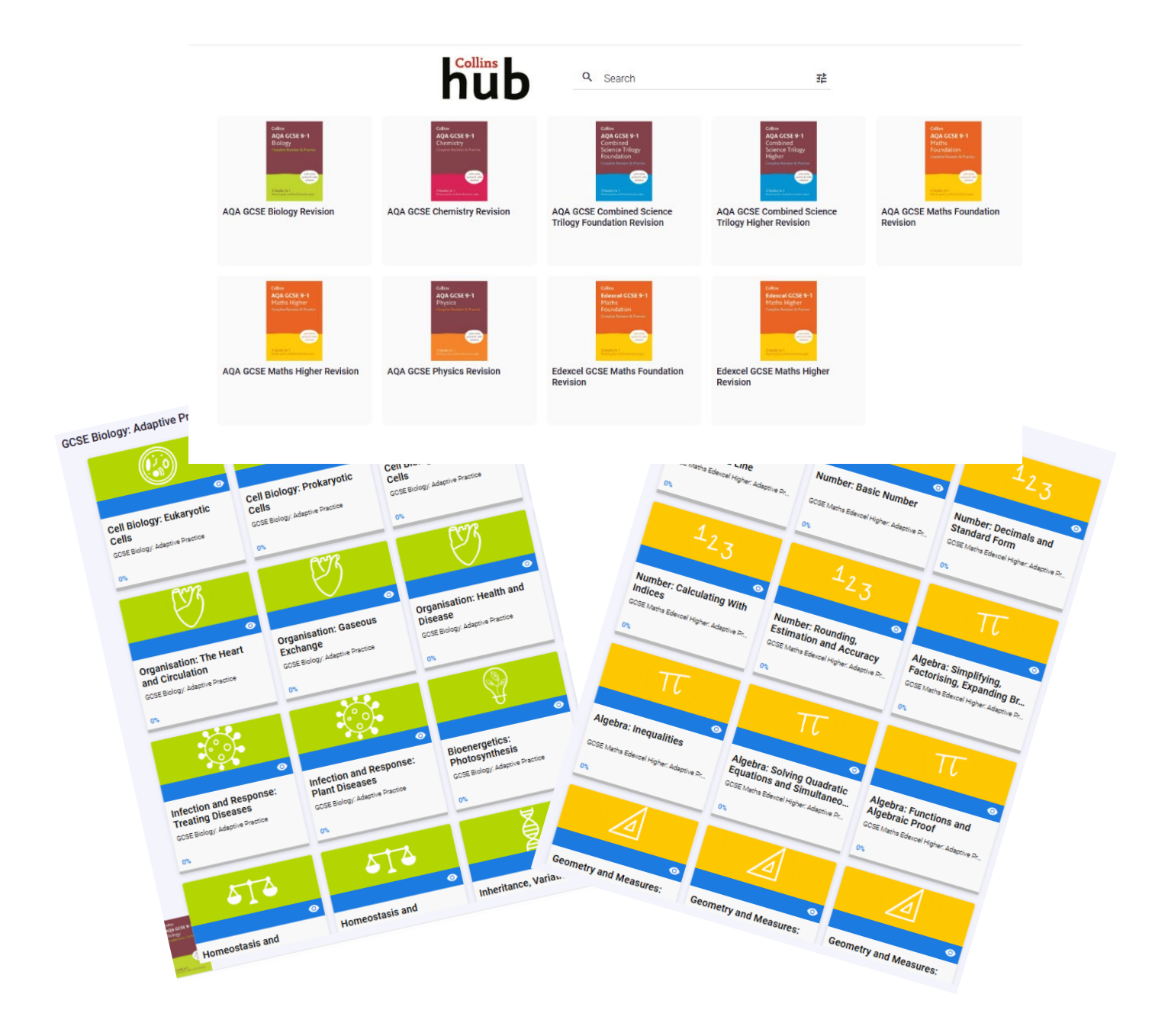

# Contents

| Sign | ing up to the Collins Hub           | 3 |
|------|-------------------------------------|---|
| 1.   | Go to www.collinshub.co.uk/practice | 3 |
| 2.   | Click the book you have purchased   | 3 |
| 3.   | Register an account                 | 3 |
| 4.   | Activate your account               | 4 |
| 5.   | Sign into your account              | 4 |
| Acce | essing online practice and ebook    | 5 |
| Usin | g the ebook                         | 8 |
| Usin | g the adaptive practice             | 5 |
| Sup  | port                                | 8 |

# Signing up to the Collins Hub

To access your free online practice and ebook/s, you need to register and log in to the Collins Hub.

- 1. Go to <u>www.collinshub.co.uk/practice</u>
- 2. Click on the cover of the book you have purchased

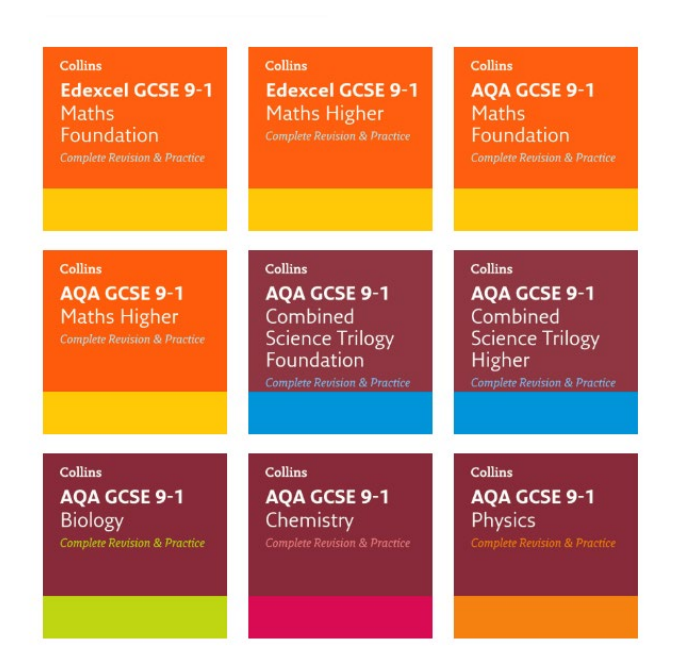

#### 3. Register an account

You will need to create an account to access your online practice and ebook. First (below, left), enter your email address and click continue. Then (below, right) enter your first and last name and click **Register**.

|                                        | hub<br>Email*                                                                       |
|----------------------------------------|-------------------------------------------------------------------------------------|
|                                        | gcsebiologytest@yopmail.com                                                         |
|                                        | First Name                                                                          |
| hollins                                | Last Name                                                                           |
| Email *<br>gcsebiologytest@yopmail.com | If you already have an account,<br>click CANCEL and login with your<br>credentials. |
| CONTINUE                               | REGISTER                                                                            |
|                                        | CANCEL                                                                              |

#### 4. Activate your account

Having registered, you will receive an email from the Collins Hub. Click on the link included in the email to confirm your email address and set your password.

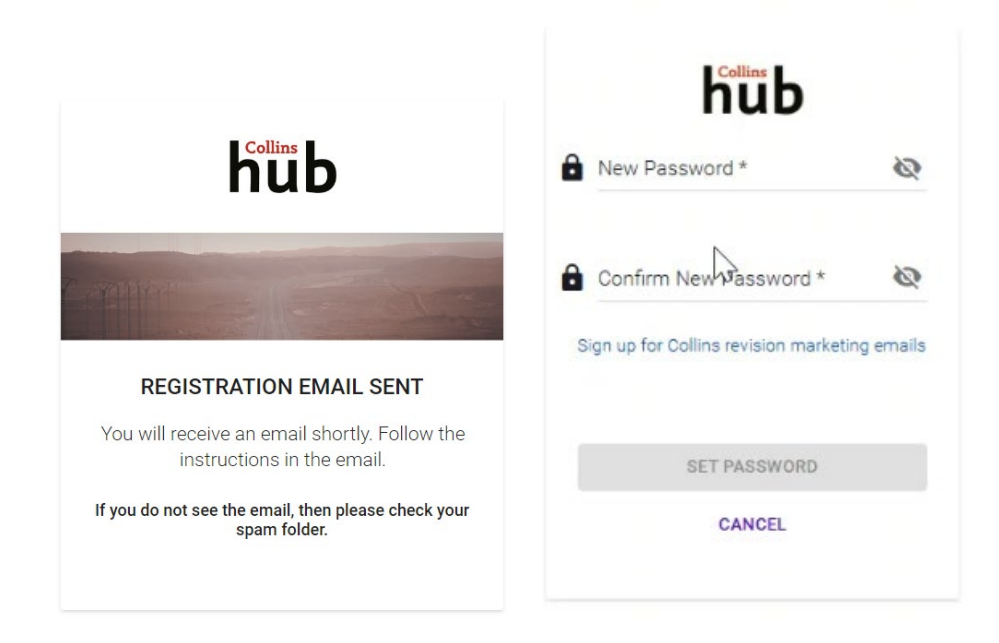

#### 5. Sign into your account

Once you set your password, you will be logged into the Collins Hub and will see the Library below.

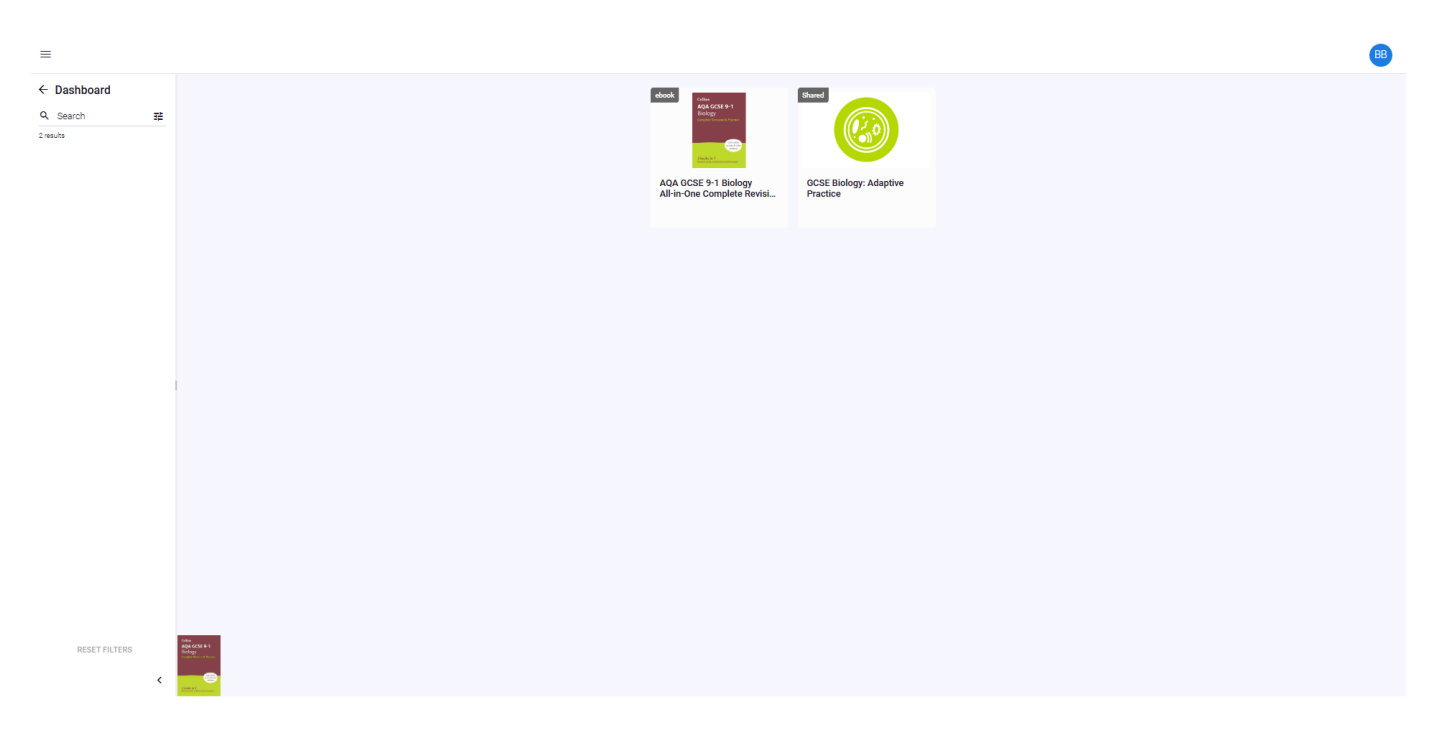

### Accessing online practice and ebook

When you access each module of the practice, or the ebook, for the first time you will be asked a question about the contents of the book you have purchased. Enter the answer and click 'OK'.

| What subject is this book for? | _      |
|--------------------------------|--------|
| ок                             | CANCEL |

## Using the adaptive practice

When you click into the adaptive practice, you will see a series of modules arranged by topic. Click into the one you wish to practice. This will then display some information to read that will help you to answer the questions to follow.

| = hub                              | Cell Biology: Eukaryotic                                                                                                    | Cells                                                                                                    |             | Maths Revision MR |
|------------------------------------|----------------------------------------------------------------------------------------------------|----------------------------------------------------------------------------------------------------|-------------|-------------------|
| ← Library                          | A Typical Animal Cell                                                                                                    |                                                                                                    | Tr          | 🖪 Knowledge 🗸 🗸   |
| Col → to there are not not all col | All cells have sub-cellular st     In an animal cell, the sub-cell     a nucleus, which control     gotpolam, in which more     a cell membrane, which     mitochondria, where aer     ribosomes, where proteil | nutures inside them.<br>War structures include:<br>Is the activities of the cell and contains the genetic materia<br>to the chemical accessions take place<br>controls the passage of substances into and out of the co-<br>topic respiration takes place<br>ins are synthesised (made). | 1           |                   |
|                                    | >(\$)=                                                                                                    | =(P)=                                                                                                    | ₩.          |                   |
|                                    | 1 Kingen dina                                                                                                    | r gen a nove i r anne r gen a                                                                                                    | room, get e |                   |
|                                    |                                                                                                    |                                                                                                    |             | Progress          |
|                                    |                                                                                                    |                                                                                                    |             | 0%                |
|                                    | Report a mistake 🔞                                                                                                    | 🚽 1 of 2 🕨                                                                                                    |             |                   |

The questions can be presented in a range of formats including multiple choice, fill in the blanks, matching pairs, checkboxes, labelling diagrams, etc.). When you have selected your answers, you need to rate how confident you are that you have selected the correct answers by clicking on a lightbulb below the answer area. This will then submit your answers. You cannot submit without choosing a lightbulb.

| SELECT ALL THAT APPLY                                                              |                |                                    |         |  |  |  |  |
|------------------------------------------------------------------------------------|----------------|------------------------------------|---------|--|--|--|--|
| □ It is used for storage of essential nutrients and support for the cell structure |                |                                    |         |  |  |  |  |
| □ It controls the activities of the cell                                           |                |                                    |         |  |  |  |  |
| It is where energy is produced from chemical reactions                             |                |                                    |         |  |  |  |  |
| It controls the passage of substances into and out of the cell                     |                |                                    |         |  |  |  |  |
| □ It contains the genetic material                                                 |                |                                    |         |  |  |  |  |
| ×**                                                                                | =@=            | $\langle \mathbf{\hat{r}} \rangle$ |         |  |  |  |  |
| I Know It                                                                          | I Think I Know | Not Sure                           | No Idea |  |  |  |  |

If you get the correct answer and you were confident in your understanding, you will receive an acknowledgement screen and will be able to continue.

| All substances are made of tiny particles called <mark>atoms</mark> . |                       |  |  |  |  |
|-----------------------------------------------------------------------|-----------------------|--|--|--|--|
| That's right!                                                         |                       |  |  |  |  |
| ¥¶€<br>I Know It                                                      | Report a mistake NEXT |  |  |  |  |

If you got the correct answer but you weren't sure when you submitted it, then you will get the acknowledgment screen accompanied by a chance to re-read the information shown at the beginning of the topic to refresh your memory and gain more confidence in your understanding.

| Correct, however you were not confident.                                                                                                    |                       |  |  |  |  |  |  |
|----------------------------------------------------------------------------------------------------|-----------------------|--|--|--|--|--|--|
| <ul> <li>Your<br/>Answer</li> <li>It controls the activities of the cell<br/>It is referred to as 'the control centre' of the cell</li> <li>Your<br/>Answer</li> <li>It contains the genetic material</li> </ul> |                       |  |  |  |  |  |  |
| earn more here:                                                                                                    | A Typical Animal Cell |  |  |  |  |  |  |

If you get the answer incorrect, you will be told the correct answer and also be offered the chance to reread the information from the start of the topic to help you understand where you went wrong.

| In animal cells, <b>aerobic respiration</b> takes place in the wall. |                   |              |                  |      |  |  |  |  |
|----------------------------------------------------------------------|-------------------|--------------|------------------|------|--|--|--|--|
| Not there yet                                                        |                   |              |                  |      |  |  |  |  |
| 8                                                                    | You<br>Wrote      | wall         |                  |      |  |  |  |  |
|                                                                      | Correct<br>Answer | mitochondria |                  |      |  |  |  |  |
| Learn more here: 🔳 A Typical Animal Cell                             |                   |              |                  |      |  |  |  |  |
| ञ्चि<br>No Ide                                                       | а                 |              | Report a mistake | NEXT |  |  |  |  |

You can view your progress on the right-hand side during the practice or you can see it when you return to the topic screen. You can go back to this at any time by clicking the back arrow in the top left next to the word library.

| ← Library                    | The formula $\mathbf{Na_2SO_4}$ shows that the sodium sulpha | ate compound contains sodium atom(s | sulphur atom(s) and | oxygen atom(s).                                                                                                    |       | 🖪 Knowledge 🗸 🗸 |
|------------------------------|--------------------------------------------------------------|-------------------------------------|---------------------|----------------------------------------------------------------------------------------------------|-------|-----------------|
| Fill in the missing numbers. | ×\$*                                                         | ==<br>                              | Ŷ                   | - Barris - Barris - B |       |                 |
| ▶ :                          | l Know it                                                    | l Think I Know                      | Not Sure            | No Idea                                                                                                    | J     |                 |
|                              |                                                              |                                     |                     |                                                                                                    |       |                 |
|                              |                                                              |                                     |                     |                                                                                                    |       |                 |
|                              |                                                              |                                     |                     |                                                                                                    |       |                 |
|                              |                                                              |                                     |                     |                                                                                                    |       | Progress        |
|                              |                                                              |                                     |                     |                                                                                                    |       | $\frown$        |
|                              |                                                              |                                     |                     |                                                                                                    |       | 37%             |
|                              |                                                              |                                     |                     |                                                                                                    |       |                 |
| GCSE CI                      | nemistry: Adapti                                             | ive Practice                        |                     |                                                                                                    |       |                 |
|                              |                                                              | 7                                   |                     |                                                                                                    |       |                 |
|                              | n<br>Li                                                      | Be                                  |                     | Li Be                                                                                                    |       |                 |
|                              |                                                              | <br>                                |                     |                                                                                                    | O     |                 |
|                              | Atomio otruct                                                | ure and the                         | Atom                | ia atruatura and                                                                                                    | the   |                 |
|                              | periodic table                                               | : Atoms, ele                        | perio               | dic table: Physic                                                                                                    | al se |                 |
|                              | GCSE Chemistry: Ada                                          | aptive Practice                     | GCSE CH             | nemistry: Adaptive Pract                                                                                                    | ice   |                 |
|                              | 37%                                                          |                                     | 0%                  |                                                                                                    |       |                 |

# Using the ebook

Your ebook will open at the cover page with the contents down the right-hand side. From here, you can navigate through the pages (1) or choose a page to jump to by clicking the three dots (2) and typing the page number. You can also navigate via the contents menu on the right by clicking the page you wish to show, or on a video/interactive such as the one below. To collapse the contents menu, click the arrow, top right (3). To return to the library, click the arrow top left (4).

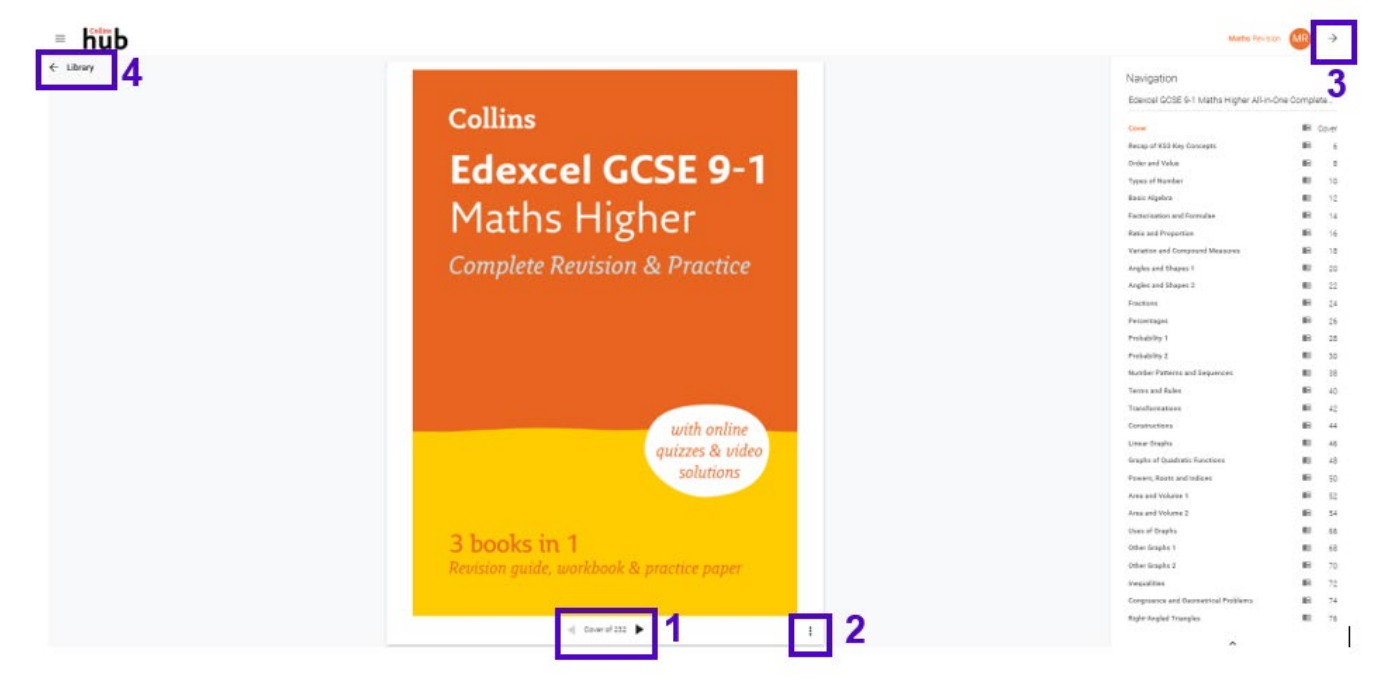

# Support

Should you require further support or assistance for any other issues, please email <u>education.support@harpercollins.co.uk</u>

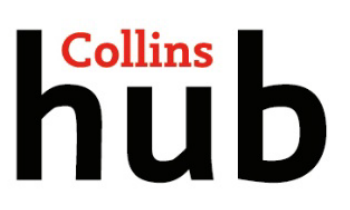